## Google Drive で「アクセス権が必要です」と表示される場合

以下のように、アクセス権が必要です と表示されたら

次の手順で大学の Gmail アカウントに切り替えを行ってください

・授業用に GoogleDrive に置かれているファイル・データは 基本的に 大学の Google アカウント (**s 学籍番号@stu.rakuno.ac.jp**) でログインしないと閲覧できません

・Googleのログイン画面が表示されたら大学のGoogleアカウントでログインしてください

①ログイン名に表示されている Gmail アカウントまたは、 アカウントを切り替えるボタンを押す

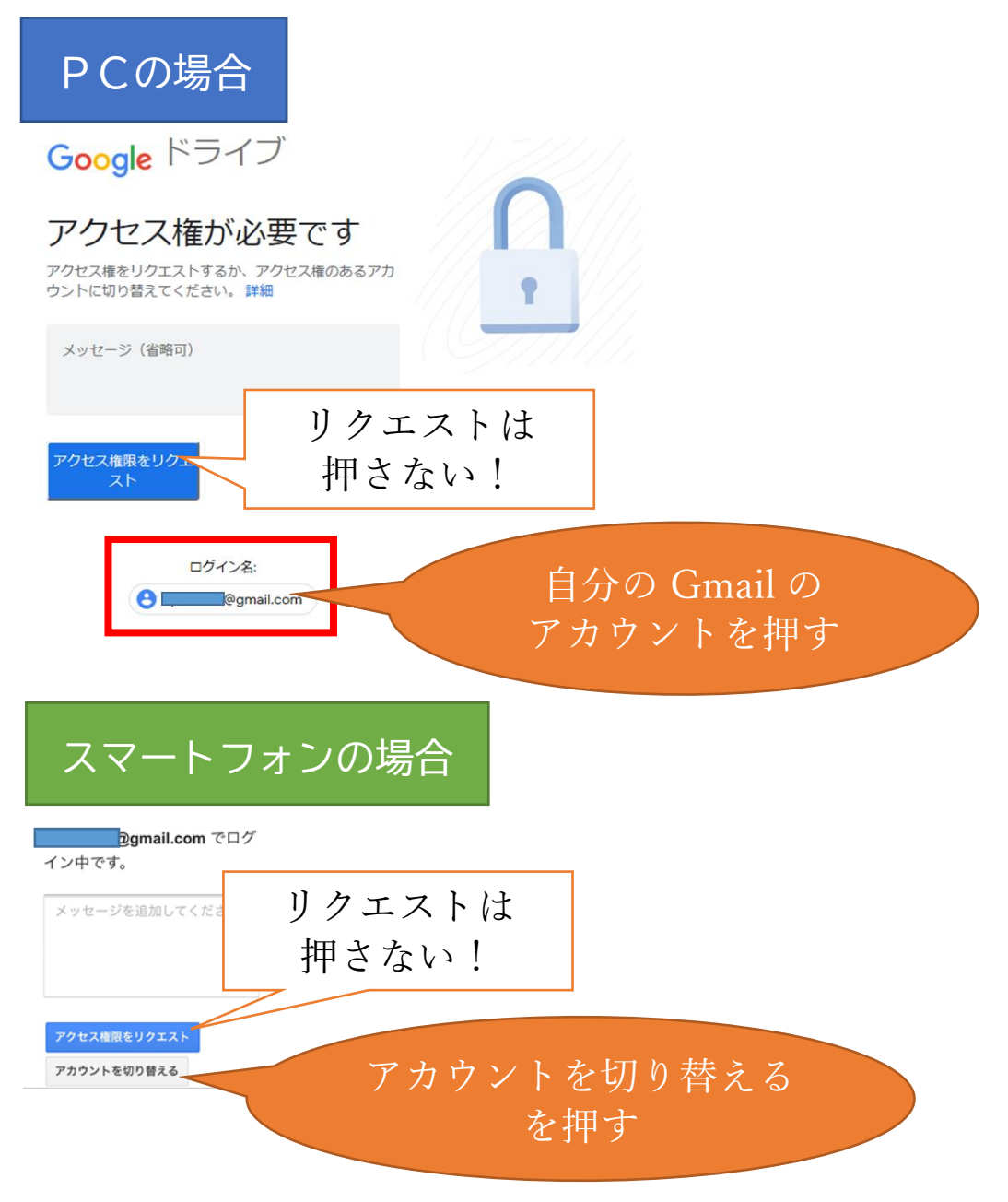

② アカウントの選択画面が表示されたら 大学のアカウントを選択して「Continue」を押してください

Choose an account to use with Google Drive:

| s20999001@stu.rakuno.ac.jp          |                         |
|-------------------------------------|-------------------------|
| 🔿 🚛 i@gmail.com                     |                         |
| Continue Sign in to another account | 選択肢にないときは<br>ここからログインする |

選択肢に大学のアカウントがない場合は Sign in to another account からログインしてから「Continue」を押してください

## 上記の手順で解決できないときは

GoogleAccount のページに移動してアカウントの追加を行って下さい(手順はこちら2ページ目~)

s 学籍番号@stu.rakuno.ac.jp のアカウントでログインしても 同じ画面が表示される場合は アカウントをもう一度確認した上で メッセージ欄にその旨を入力して「アクセス権限をリクエスト」 を押してください(教員にメールが送信されます)